2012年12月14日 末本 哲雄

### WebClass利用者講習会 テキスト3

# レポートの提出と窓口設置

## 学生としてレポートを提出してみましょう

(1)WebClassのログイン画面が表示されます。

http://lms.cc.oita-u.ac.jp/webclass/

(2)学生のUserIDとパスワードを入力して [LOGIN]ボタンをクリックします。

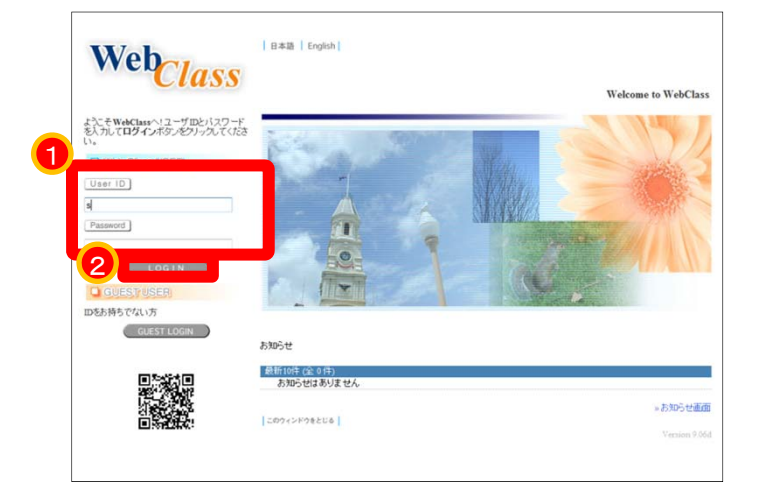

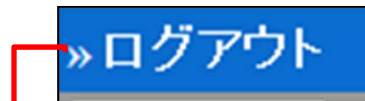

#### [重要]ログアウトするときにクリックします。

| »ログアウト                          |                                    |             |                   |                                        |                                    |
|---------------------------------|------------------------------------|-------------|-------------------|----------------------------------------|------------------------------------|
| > <u>¬¬¬עעד</u>                 |                                    |             |                   |                                        |                                    |
| » コースリスト                        | 管理者からのお知ら                          | せ新着メッセージ    | ]                 |                                        |                                    |
| 学生1 さんがログイン中                    | 最新5件(全0件)<br>お知らせはありま              | せん          |                   |                                        |                                    |
| ユーザ管理                           |                                    |             |                   |                                        | » のたいつと一頁                          |
| » アカウント情報の変更<br>» モバイル用画面に切り替える | 時間割表 2012 ▼                        | 後期 ▼<br>火曜日 | 水曜日               | 木曜日                                    | *全曜日* 十曜日                          |
| » ショーケースポートフォリオ                 | 1限                                 | R 》道訳       | 。<br>道訳           | 。<br>選択                                |                                    |
| マニュアル<br>» ダウンロード               | 26艮                                |             |                   |                                        |                                    |
| メニュー                            | 36 <b>8</b><br>- 1811              | 自分な         | が参加しが表示           | っている<br>されます                           | 。這訳<br>》<br>WebClass<br>利用者請<br>習会 |
|                                 | . WI                               |             |                   |                                        | 高子教育開<br>発センター<br>> 選択 追加          |
|                                 | 5限<br>》语:1                         |             |                   |                                        |                                    |
|                                 | 6限                                 |             |                   |                                        |                                    |
|                                 | 7限<br>》通道                          |             |                   |                                        |                                    |
|                                 | 86良                                |             |                   |                                        |                                    |
|                                 | 参 <b>加している</b> コース<br>コースが見つかりませんて | iut.        | 参加で<br>選択し<br>»全て | <b>可能なコース</b><br>ノて下さい<br>の参加可能なコースを表示 | <b>र</b> च्छ                       |

(3)土曜日4限目にある「WebClass利用者講習会」を 管理者からのお知らせ 新着メッセージ クリックします。 学生1 さんがログイン中 最新5件(全0件) お知らせはありません » お知らせ一覧 ユーザ管理 33 » アカウント情報の変更 時間割表 2012 🔹 後期 👻 » モバイル用画面に切り替える WebClass » ショーケースボートフォリオ 利用者講 マニュアル 뀝슾 » ダウンロード 高等教育開 リンク 発センター » WebClass 利用者講 習会 高等教育開 発をンター 追加 stR 参加可能なコース 選択して下さい >全ての参加可能なコースを表示する 参加しているコース コースが見つかりませんでした

→ WebClass利用者講習会が表示されます。

このコースにはあらかじめ、いくつかの コンテンツが登録されています。

学生向けの体験用コンテンツには

[学生O]0000

のような名前をつけています。

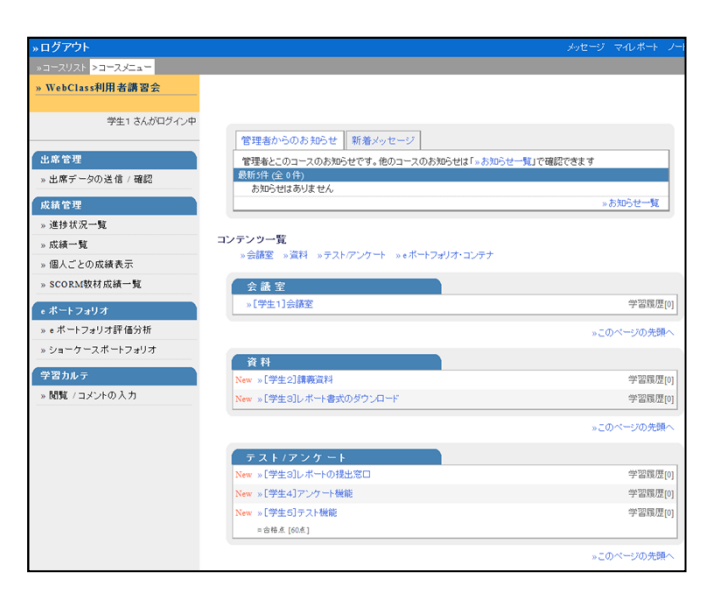

(4) [学生3]レポートの提出窓口をクリックして下さい。

[学生3]レポートの提出窓口

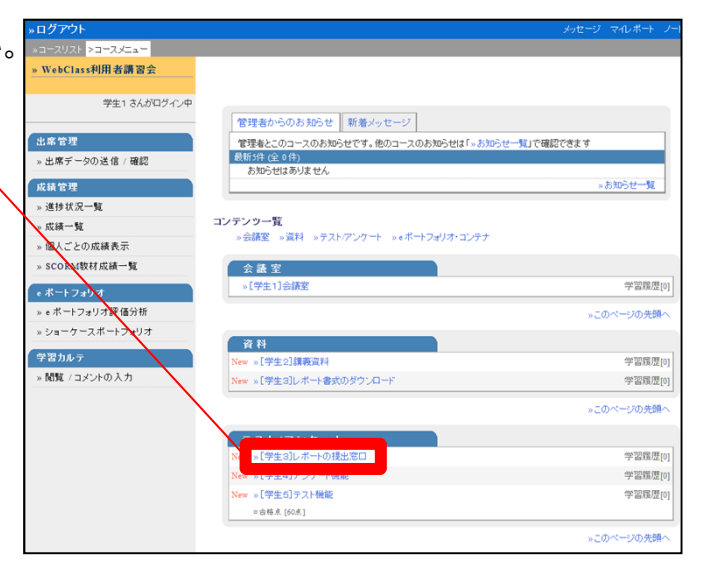

→レポートの提出画面が表示されます。

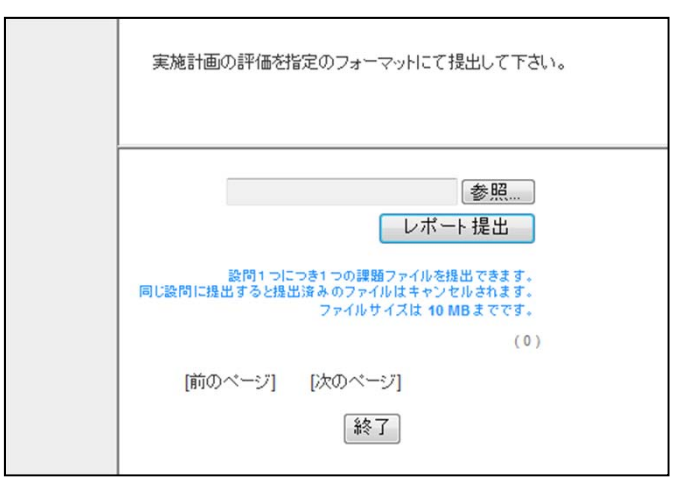

(5) [参照]ボタンをクリックし、提出するファイルを 選択します。

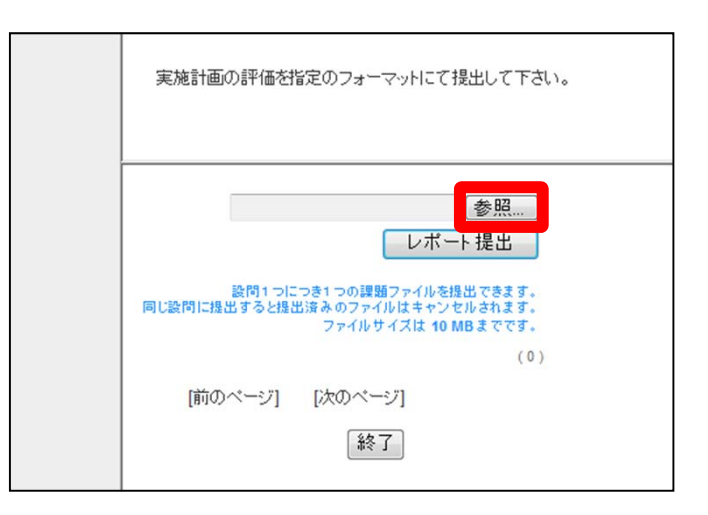

(6) [レポート提出]ボタンをクリックします。

| 実施計画の評価を指定のフォーマットにて提出して下さい。                                                                                             |
|----------------------------------------------------------------------------------------------------|
| ファイルを選択 20120062修要件.docx<br>レポート提出<br>該問1つにつき1つの課題ファイルを提出できます。<br>同じ該問に提出すると提出済みのファイルはキャンセルされます。<br>ファイルサイズは 10 MBまでです。 |
| (0)<br>[前のページ] [次のページ]<br>[終了]                                                                                          |

→ 提出完了の旨が画面に表示されます。

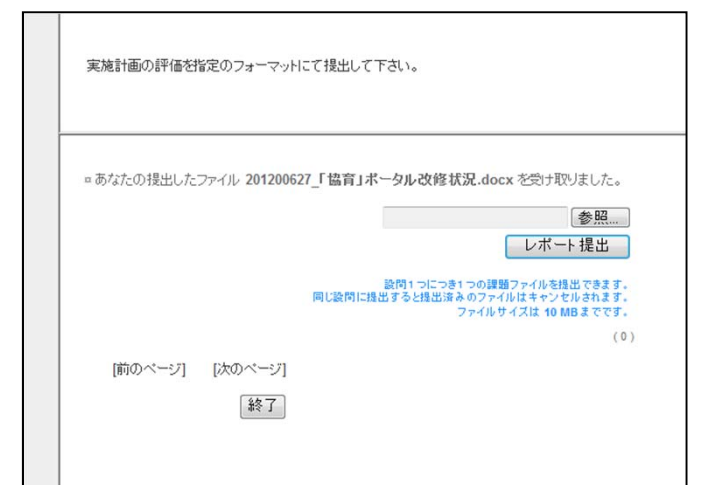

### 

#### (7) [終了] ボタンをクリックします。

→ 最初のメニュー画面に戻って来ました。

| »ログアウト                             |                                        | メッセージ マルボート ノー |
|------------------------------------|----------------------------------------|----------------|
| »コースリスト <mark>&gt;コースメニュー</mark>   |                                        |                |
| » WebClass利用者講習会                   |                                        |                |
|                                    |                                        |                |
| 学生1 さんがログイン中                       |                                        |                |
|                                    | 管理者からのお知らせ 新着メッセージ                     |                |
| 出席管理                               | 管理者とこのコースのお知らせです。他のコースのお知らせは「»お知らせ一覧」で | 違記できます         |
| » 出席データの送信 / 確認                    | 数約5件(全0件)<br>お知らせはありません。               |                |
| 成績管理                               |                                        | »お知らせ一覧        |
| » 進捗状況一覧                           |                                        |                |
| » 成績一覧                             | コンテンツ一覧                                |                |
| <ul> <li>&gt; 個人ごとの成績表示</li> </ul> | »会議室 »資料 »テストアンケート »eボートフォリオ・コンテナ      |                |
| » SCORM教材成績一覧                      | 会議室                                    |                |
|                                    | »[学生1]会额室                              | 学習履歴[0]        |
| e ホートフォリオ                          |                                        |                |
| » e // = r 2 # 9 / at 18 / 1 #     |                                        | »このページの先頭へ     |
| » ジョーケースホートフォリオ                    | 資料                                     |                |
| 学習カルテ                              | New »[学生2]講義資料                         | 学習履歴[0]        |
| » 閲覧 / コメントの入力                     | New » [学生3]レポート書式のダウンロード               | 学習履歴[0]        |
|                                    |                                        |                |
|                                    |                                        | ※とのページの分類へ     |
|                                    | テスト/アンケート                              |                |
|                                    | New »[学生3]レポートの提出窓口                    | 学習履歴[0]        |
|                                    | New »[学生4]アンケート機能                      | 学習履歴[0]        |
|                                    | New »[学生5]テスト機能                        | 学習履歴[0]        |
|                                    | □ 台稿点 [60点]                            |                |
|                                    |                                        | »このページの先頭へ     |
|                                    |                                        |                |

(8) 画面左上にある[ログアウト]の文字をクリックして、コースを離れます。

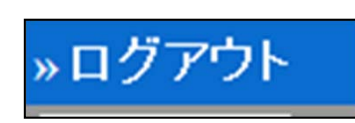

## 教員として提出窓口を設置してみましょう

(1)WebClassのログイン画面を表示します。

http://lms.cc.oita-u.ac.jp/webclass/

(2)教員のUserIDとパスワードを入力し、 [LOGIN]ボタンをクリックします。

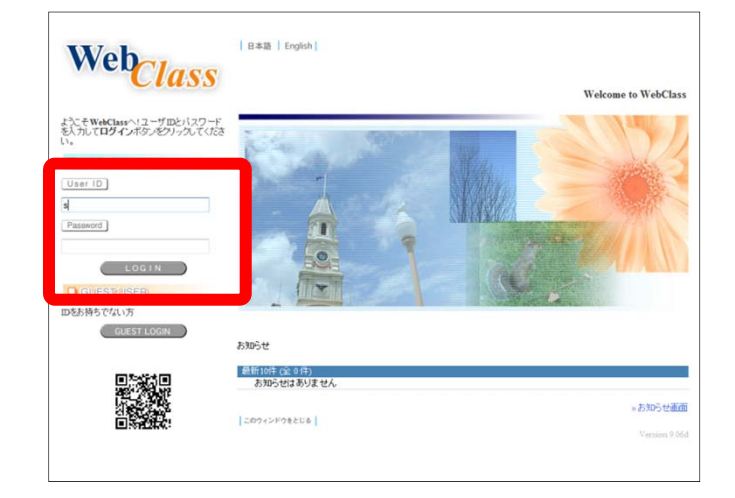

(3) 土曜日4限目にある「WebClass利用者講習会」を クリックします。

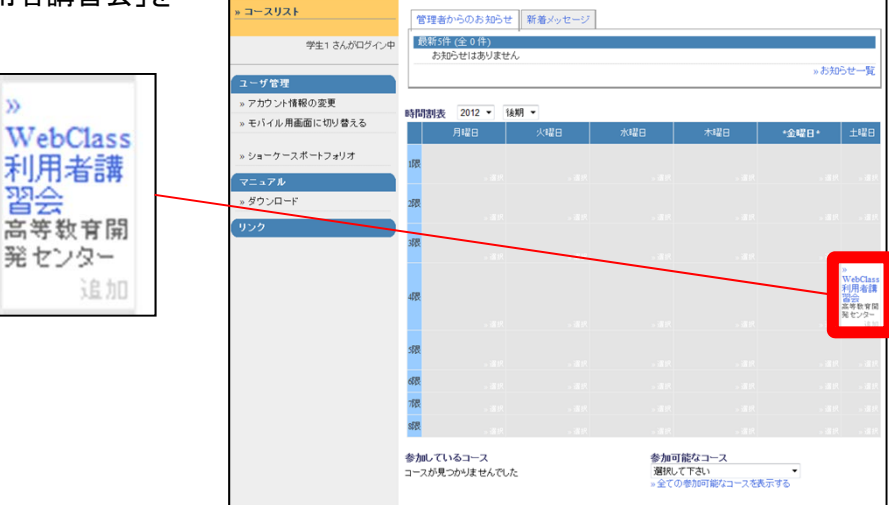

→ WebClass利用者講習会が表示されます。

教員としてログインすると、学生モードには ない機能が使えるようになります。

このコースにはあらかじめ、いくつかの コンテンツが登録されています。

学生向けの体験用コンテンツには [学生〇] □□□□ のような名前をつけています。

<u>ここでは、ゼロから提出窓口を作るので、</u> すでに登録されたコンテンツは使いません。

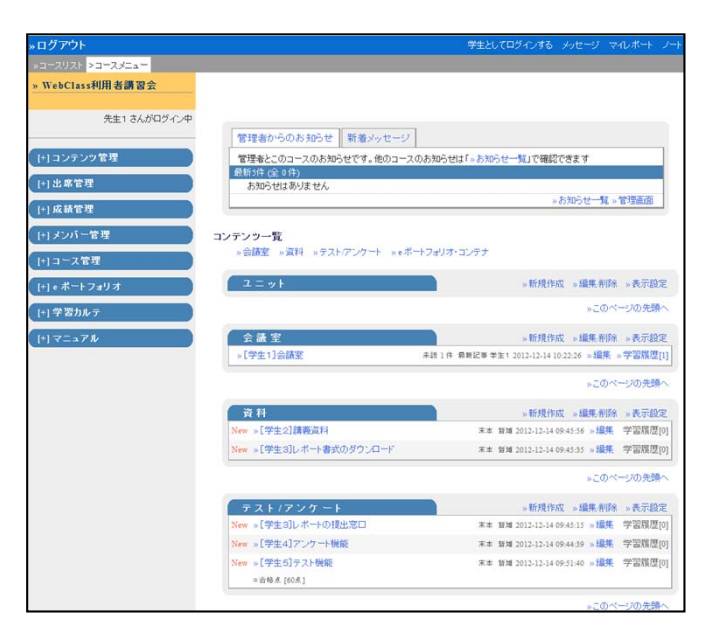

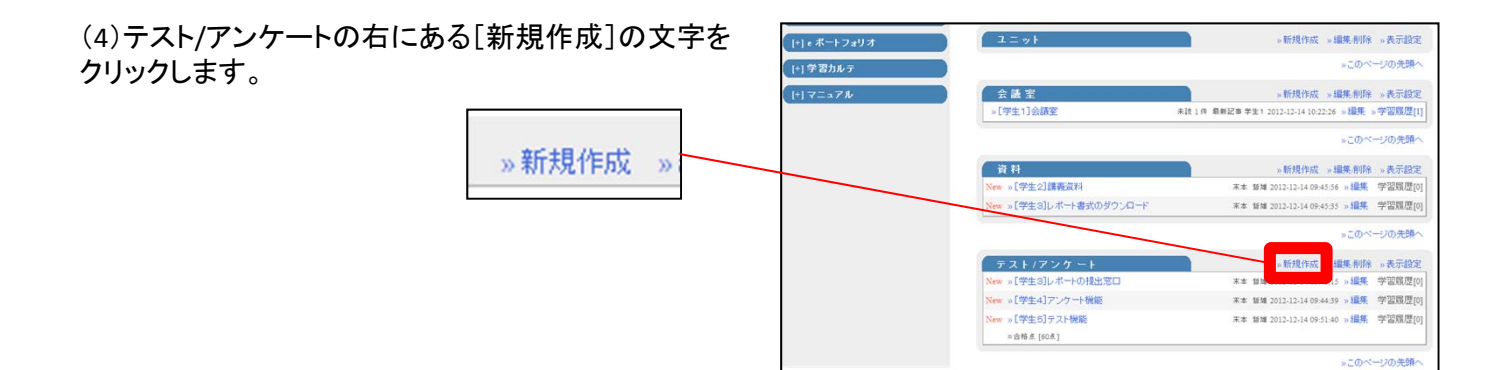

→ テスト/アンケートの設定画面が表示されます。

| (必須)タイトル 🕄                                                                             |              | Newマーク |
|----------------------------------------------------------------------------------------|--------------|--------|
|                                                                                        | 2            |        |
| (必須)種別 😨                                                                               | 選択して下さい      |        |
| アクセス制限 🍞                                                                               | コースメニューで表示する |        |
| 説明注意点 🍞                                                                                |              |        |
|                                                                                        |              |        |
|                                                                                        |              |        |
|                                                                                        |              | 1      |
|                                                                                        |              |        |
| +] 教材実行時の制限                                                                            |              |        |
| (+)教材実行時の制限<br>(+)問題表示                                                                 |              |        |
| [+] 教材実行時の制限<br>[+] 問題表示                                                               |              |        |
| (+) 教材実行時の制限<br> +) 問題表示<br> +) 採点・結果表示                                                |              |        |
| 日教材実行時の制限<br>日間題表示<br>日採点・結果表示                                                         | ₫Z.          |        |
| 円 教材実行時の制限<br>円 問題表示<br>円 採点・結果表示<br>円 他のコースメノバーへ回答を公開                                 | する           |        |
| (+) 教材実行時の制限<br>(+) 問題表示<br>(+) 探点・結果表示<br>(+) 他のコースメノバーへ回答を公開<br>(+) コース管理者に対する教材編集・5 | する<br>ジ遺閲覧制限 |        |

(5)タイトルに「レポート1」と入力します。

同じタイトルのテスト/アンケートが存在する 場合は、エラーが表示されます。

通し番号を変えるなど、タイトルが同じにならないように再入力して下さい。

(6)種別に「レポート」を選択します。

(7) [テスト作成問題編集] ボタンをクリックします。

| 説明注意点は、コンテンツを開始すると | きに説明として表示されます。     | 2116.3 •    |       |
|--------------------|--------------------|-------------|-------|
| 基本設定               |                    |             |       |
| . 1. 200           |                    |             |       |
| (纪3頁)              | マイトルレーレホート1        |             | ewマーク |
|                    | 2                  |             |       |
| CE3                | 1)種別 🕐 レポート        | <b>~</b>    |       |
| アク                 | ビス制限 (2) 点 翌日(広緒小県 | 増           |       |
| #88                | 自自用(成績工)           | 判)          |       |
| 67.                |                    | <del></del> |       |
|                    | アンケート(無記:          | 名式)         |       |
|                    | レボート               |             |       |
| [+] 教材実行時の制限       | HotPotatoes(試      | 験)          |       |
|                    | HotPotatoes(目      | <u>己字習)</u> |       |
| [+] 問題表示           |                    |             |       |
| [4] 採占•结果表示        |                    |             |       |
| E. Linow Advicacia |                    |             |       |
| [+] 他のコースメンバーへ回    | 答を公開する             |             |       |
|                    |                    |             |       |
| [+]コース管理者に対する      | <b>対編</b> の        |             |       |
|                    |                    |             |       |

→課題編集画面が表示されます。

|                                                               |       |               | President and a state of the          | TELOCHUTI             | 30 992 9 (1) 110         |    |
|---------------------------------------------------------------|-------|---------------|---------------------------------------|-----------------------|--------------------------|----|
| -3-292F +3-282a- +72F/75                                      | フート作品 | 128346 NUDE 1 | -カフション設定 >育団編集                        |                       |                          | _  |
| <ul> <li>WebClass利用者請習会</li> <li>テストアンケート 作成 編集 制除</li> </ul> | レホー   | 十1 課題         | 1                                     |                       |                          |    |
| 先生1 さんがログイン中                                                  |       | オプション         | ページ: 複数ページ 縁知: レポート 添え字               | : 1234 ランダム出版: しない 道  | 訳教堂べ替え:しない               |    |
|                                                               |       | 点で            | 0 合計点:0 貿易度 A (difficult) ·           | • 出題分野                | ループリックを編集                |    |
| レポート1<br>(前のページ) (次のページ)<br>コピー 新しい認識を創加                      |       | n. O          | 響照                                    | 法 ® HTML 〇 PDF コンテンツの | の変換方法を離択してください。          |    |
|                                                               |       | (895.51       |                                       | •                     |                          |    |
|                                                               |       | 力?            |                                       |                       |                          |    |
| 「現除」 変更を保存して終了                                                | 課題    |               |                                       |                       |                          |    |
| 「開催のグループ化」                                                    |       | · 曲塚/首声       | 御照                                    |                       |                          |    |
| -ジ(記水) 移動                                                     |       | 添付資料7         | (#107)                                |                       |                          |    |
|                                                               |       | 7111          | · · · · · · · · · · · · · · · · · · · |                       |                          |    |
|                                                               |       | 課題スタイ         | レポート観出・                               | •                     |                          | 保存 |
|                                                               |       | JU -          | 1 4-1 4180-47 475 -218                | レポートの最大サイズ 10         | MB ·                     |    |
|                                                               | オフション |               | □ I間につきし ボートが提出できます。                  |                       | Word 🖂 Excel             |    |
|                                                               |       |               | で現象のレホートで見出させる場合は、<br>問題を複数作成してください。  | ファイルの種類を設定する 三        | PowerPoint               |    |
|                                                               |       |               |                                       |                       | Itat PDF                 |    |
|                                                               |       | 解説変通          | (#82) misi-tr                         |                       |                          |    |
|                                                               |       | 2             | (W721) 95196/7                        | A SHIME O FOR SUF 500 | ACTION AND BELLO COLORUM |    |
|                                                               |       | 解説手入          |                                       | ^<br>^                |                          |    |
|                                                               |       | 力乙            |                                       |                       |                          |    |
|                                                               | _     |               |                                       | *                     |                          |    |
| 課題 »全体を表示                                                     |       |               | #270                                  |                       |                          |    |
|                                                               |       |               |                                       |                       |                          |    |
|                                                               |       |               |                                       |                       |                          |    |
|                                                               |       |               |                                       |                       |                          |    |

(8)課題手入力に課題を入力し、 [保存]ボタンをクリックして下さい。

|           | 1 1 10/15/6255        |                                                                                                    |   |  |  |
|-----------|-----------------------|----------------------------------------------------------------------------------------------------|---|--|--|
| 共通:       | オプション                 | ページ: 複数ページ 種別: レポート 添え字: 1234 ランダム出題: しない 遅択肢並べ替え: しない                                                                                                    |   |  |  |
| 55        | 点 ?                   | 0 合計点:0 難易度 A (difficult) ▼ 出題分野 ルーブリックを編集                                                                                                    |   |  |  |
|           | 課題ファイ<br>ル <b>?</b>   | 参照 変換方法 ◎ HTML ◎ PDF コンテンツの変換方法を選択してください。                                                                                                    |   |  |  |
| 課題        | 課題手入<br>力 ?           | 社会と科学(あしや出版)の3章の論点を整理し、<br>あなたの立場を明確にしながら、A4用紙2枚以内で論じよ。                                                                                                    |   |  |  |
|           | 画像/音声<br>ファイル 🍞       | <b>参照</b>                                                                                                    |   |  |  |
|           | 添付資料フ<br>アイル <b>?</b> | <u>参照</u>                                                                                                    |   |  |  |
|           | 課題スタイ<br>ル ?          |                                                                                                    | 字 |  |  |
| オプシ<br>ョン |                       | レポートを提出するボタンが表示されます。<br>□ 1問につき1レポートが提出できます。<br>□ 複数のレポートを提出させる場合は、<br>問題を複数作成してください。<br>レポートの最大サイズ 10 MB ▼<br>□ Word □ Excel<br>ファイルの種類を限定する □ PowerPoint |   |  |  |

| →画面下にプレビューされます。                 | marrix<br>力 <b>で</b>                                                                                                    | *                                                                                                    |
|---------------------------------|----------------------------------------------------------------------------------------------------|----------------------------------------------------------------------------------------------------|
| 左下に課題と投稿窓口が<br>表示されたことを確認して下さい。 | 課題         全体を表示         *           社会と科学(あしや出版)の3章の協会を整理し、<br>あなたの立場を明確にしながら、A4用紙2枚以内で協じよ。         #           レボート提出         *           レボート提出         *           第四1つにつきうつび確認ファイルを担応できます。<br>ファイルやイスは 19 MB 2 です。         * | 解説 ≥全体を表示<br>「レート・読」]<br>[レート・読」]<br>別(1)、コニンタ1 つの連載シーバル 5日本 ごをます。<br>同じ款付に請出すると読出するのアッイルはキャンされられます。<br>フッイルサイズは to MB |

(9) 画面左側の [変更を保存して終了] ボタンをクリックして下さい。

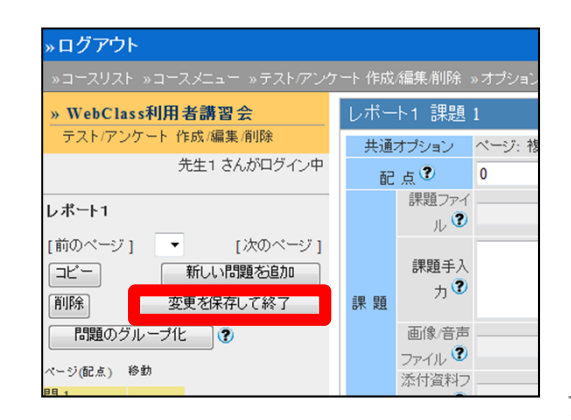

→レポート1が追加されました。

| テスト/アン<br>コンテンツぞ<br>= Ctrlキーを封<br>= 管理者として | ノケート 作成/編集/削除<br>3を選択して各実行ボタンをクリ<br>見ながらクリックすると観察のコンラ<br>5所属している他のコースのコンテン | ックしてください。<br>テンツを選択できます。<br>ッツをリンクできます。 |  |
|--------------------------------------------|----------------------------------------------------------------------------|-----------------------------------------|--|
| リンク                                        | 選択して下さい                                                                    | - 🕐                                     |  |
| レボート1<br>[学生3]レ<br>[学生4]ア<br>[学生5]テ        | ボートの提出窓口<br>ツケート機能<br>スト機能                                                 |                                         |  |

(10)[コースメニューに戻る]ボタンをクリックします。

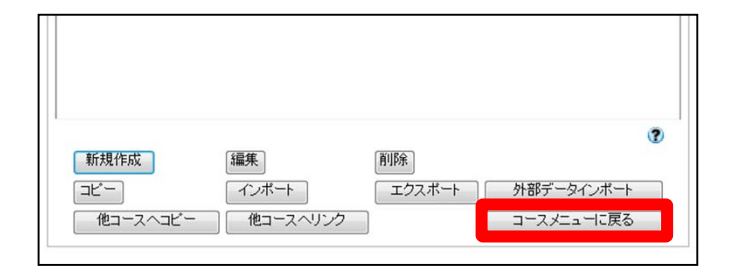

→最初のメニュー画面に戻って来ました。

| ▶ログアウト             |                                                                                                    | 学生としてロジインする メッセージ マイレポート ノー                       |
|--------------------|----------------------------------------------------------------------------------------------------|---------------------------------------------------|
| * コースリスト > コースメニュー |                                                                                                    |                                                   |
| » WebClass利用者講習会   |                                                                                                    |                                                   |
|                    |                                                                                                    |                                                   |
| 先生1 さんがロラインタ       | P.                                                                                                    |                                                   |
|                    | 管理者からのお知らせ 新着メッセージ                                                                                                    | 2                                                 |
| トロンテンジ管理           | 管理者とこのコースのお知らせです。他のコー                                                                                                    | スのお知らせば「本お知らせ一覧」で確認できます                           |
| [1]出席管理            | あ知らせはありません                                                                                                    |                                                   |
| (+) 成耕管理           |                                                                                                    | ◎お知らせ一報。管理価値                                      |
| 141 82215 管理       | and the second second sec |                                                   |
|                    | ◎会議室 ◎資料 ◎テスト/アンケート ◎●                                                                                                    | ボートフォリオ・コンテナ                                      |
| 「「コース管理            |                                                                                                    |                                                   |
| (+) = ボートフォリオ      | 1=++                                                                                                    | >新規介成 >編集務務 >表示設定                                 |
| [+] 学習カル·テ         |                                                                                                    | 。このページの先調へ                                        |
| W27-76             | (                                                                                                    |                                                   |
| I-I V-AVW          | *[学生1]会研究                                                                                                    | R10116 日本記事 学生1 2012-12-14 10:22:26 × 編集 ※学語現代[1] |
|                    |                                                                                                    |                                                   |
|                    |                                                                                                    | *このページの失調へ                                        |
|                    | 資料                                                                                                    | ·新规作成 ·编集布括 ·表示规定                                 |
|                    | New » (学生文)儲養資料                                                                                                    | ★本 経知 2012-12-14 09:45:56 ★ 通常 学習期間(5)            |
|                    | New »(学生3)レポート者式のダウンロード                                                                                                    | ★本 始加 2012-12-14 09-45.55 × 國集 学篮联逻[0]            |
|                    |                                                                                                    | *このページの実践へ                                        |
|                    |                                                                                                    |                                                   |
|                    | テスト/アンケート                                                                                                    | > 新規作成 > 編集 # 詩 > 表示放定                            |
|                    | Net *1学生3ルボートの預出窓口                                                                                                    | ** 1531 2012-12-14 (9:45:13 → 1635 学派组团[9]        |
|                    | New >1(学生4)アンフート構築                                                                                                    | 第三日第二日2012-12-14 (0-44 29 × 100株 学道院(2019)        |
|                    | 0 0 00 K (100 K )                                                                                                    | www.mm.consected.cost.ee.with.me                  |
|                    | C                                                                                                    |                                                   |
|                    |                                                                                                    | *このページの先期へ                                        |

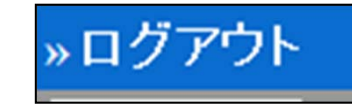

(11)画面左上にある[ログアウト]の文字をクリックして、コースを離れます。